# Show Wall Type Legend on the Door/Frame Schedule

The Door/Frame Schedule now allows the choice of printing a Wall Type legend on the legend page which includes the Wall Type with associated Jamb Depth.

How it works:

- 1. Open a contract job in Software for Hardware.
- 2. From the Project screen click the *Reports* menu.
- 3. Click on *Door/Frame Schedule*.

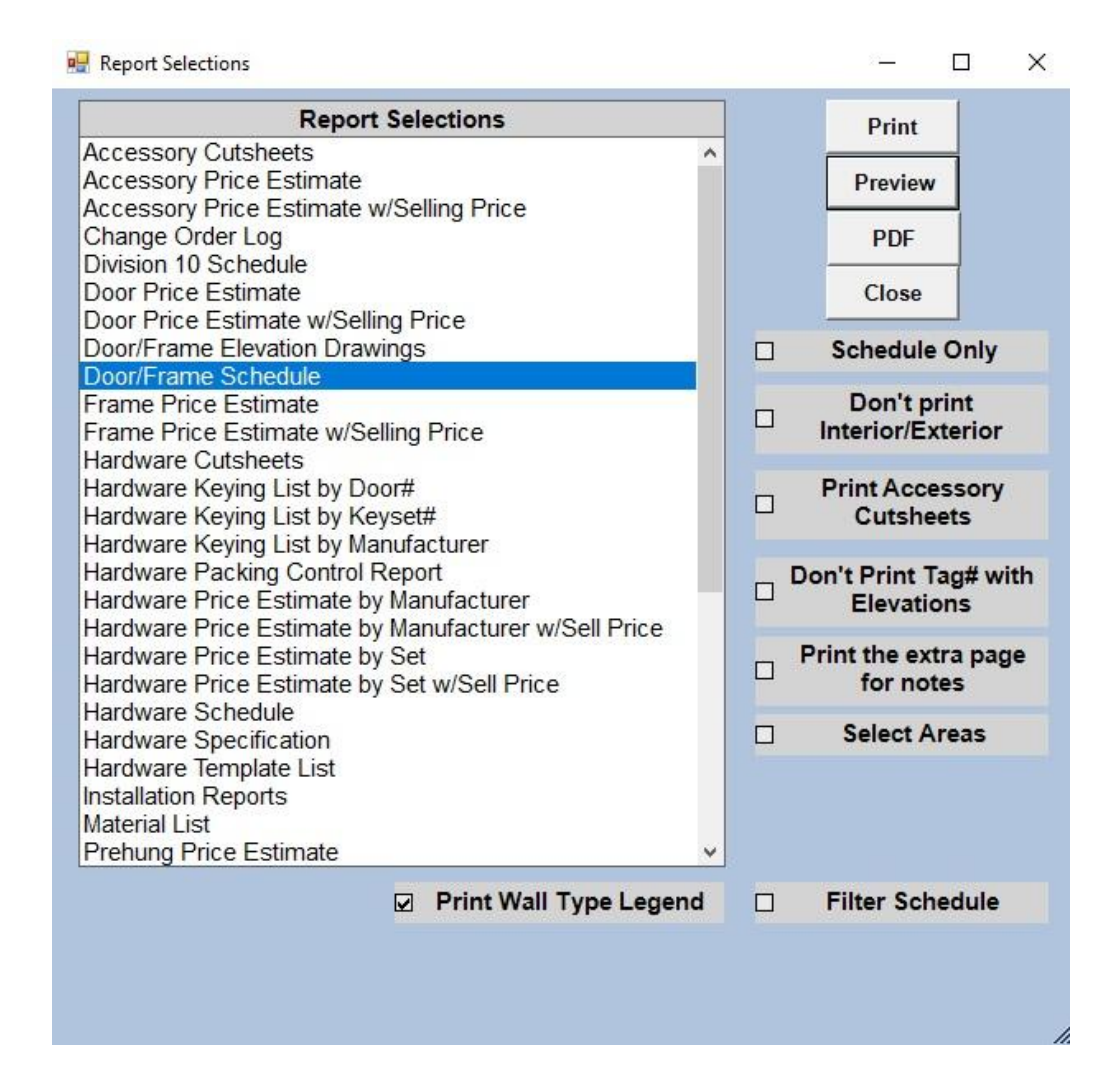

- 4. Check the *Print Wall Type Legend* box if you wish to include on your schedule.
- 5. Chose either the full report or schedule only.
- 6. Click the *Print*, *Preview* or *PDF* button to generate the desired report.

Door / Frame Schedule Mt. Baker B & B

Job Number: 04142017

## Door Edge Codes

D - MDF Medium Density Fiberboard (Wood)

F - FJES Finger Joined Edge Stile (Wood)

Z-Anodized (Aluminum)

W - Continuous Welded Seamless (Hollow Metal)

## Profiles

DU - Drywall Double Rabbet

#### Anchors

MS - Metal Stud Anchor

### Wall Type / Jamb Depth

Drywall - 5 3/4" Masonry - 6 3/4"

# Door/Frame Material Descriptions

CRS - Cold Rolled Steel HC Wood - Hollow Core Wood PC Wood - Particle Board Core RC Birch - Rotary Cut Birch Wood - Wood

7. Wall type with corresponding jamb depth now prints in a legend.

Page 2 of 2 11/12/2018